# Quad Sup VSSのスーパーバイザの交換手順

# 内容

概要 要件 使用するコンポーネント 設定 ネットワーク図 交換用スーパーバイザの準備 ケーブルの交換と新しいハイパーバイザの挿入 現在のケーブルの交換とスーパーバイザのコンソール ポートへの接続 新しいスーパバイザの起動時の動作の確認 現在のイメージの手動による起動 確認 トラブルシュート

### 概要

このドキュメントでは、Quad-Sup720 または Quad-Sup2T で仮想スイッチング システム (VSS)モードで動作する Cisco Catalyst 6500 シリーズ スイッチのスーパーバイザ交換手順に ついて説明します。このドキュメントを参照し、古いスーパーバイザのブート可能イメージを使 用して新しいスーパーバイザを起動できます。これにより、交換用スーパーバイザを準備するた めにスペアの 6500 シャーシを使用する必要がなくなります。

## 前提条件

#### 要件

次の項目に関する知識があることが推奨されます。

Cisco VSS

- •VSS アクティブ、スタンバイ、および VSS ICS(シャーシ内スタンバイ)
- シスコの ROM モニタ モード(ROMmon)

このドキュメントは、すべての VS-S2T-10G またはすべての VS-S720-10G スーパーバイザを使 用していて、新しいスーパー バイザの準備にスペアのシャーシを使用できない場合に、現行の quad-sup VSS ペアで障害が発生した 1 台のスーパーバイザを交換するときに参照してください 。

この手順を実行するには、コンソールから新しいスーパーバイザにアクセスできる必要がありま

す。このドキュメントでは、Sup720 の sup-bootdisk または Sup2T の bootdisk にあるイメージ から起動するように、現行の VSS が設定されていることを前提としています。

#### 使用するコンポーネント

このドキュメントの内容は、特定のソフトウェアやハードウェアのバージョンに限定されるもの ではありません。

このドキュメントの情報は、特定のラボ環境にあるデバイスに基づいて作成されました。このド キュメントで使用するすべてのデバイスは、初期(デフォルト)設定の状態から起動しています 。対象のネットワークが実稼働中である場合には、どのようなコマンドについても、その潜在的 な影響について確実に理解しておく必要があります。

### 設定

注:可能であればメンテナンス ウィンドウで以下の手順を実行することを推奨します。

#### ネットワーク図

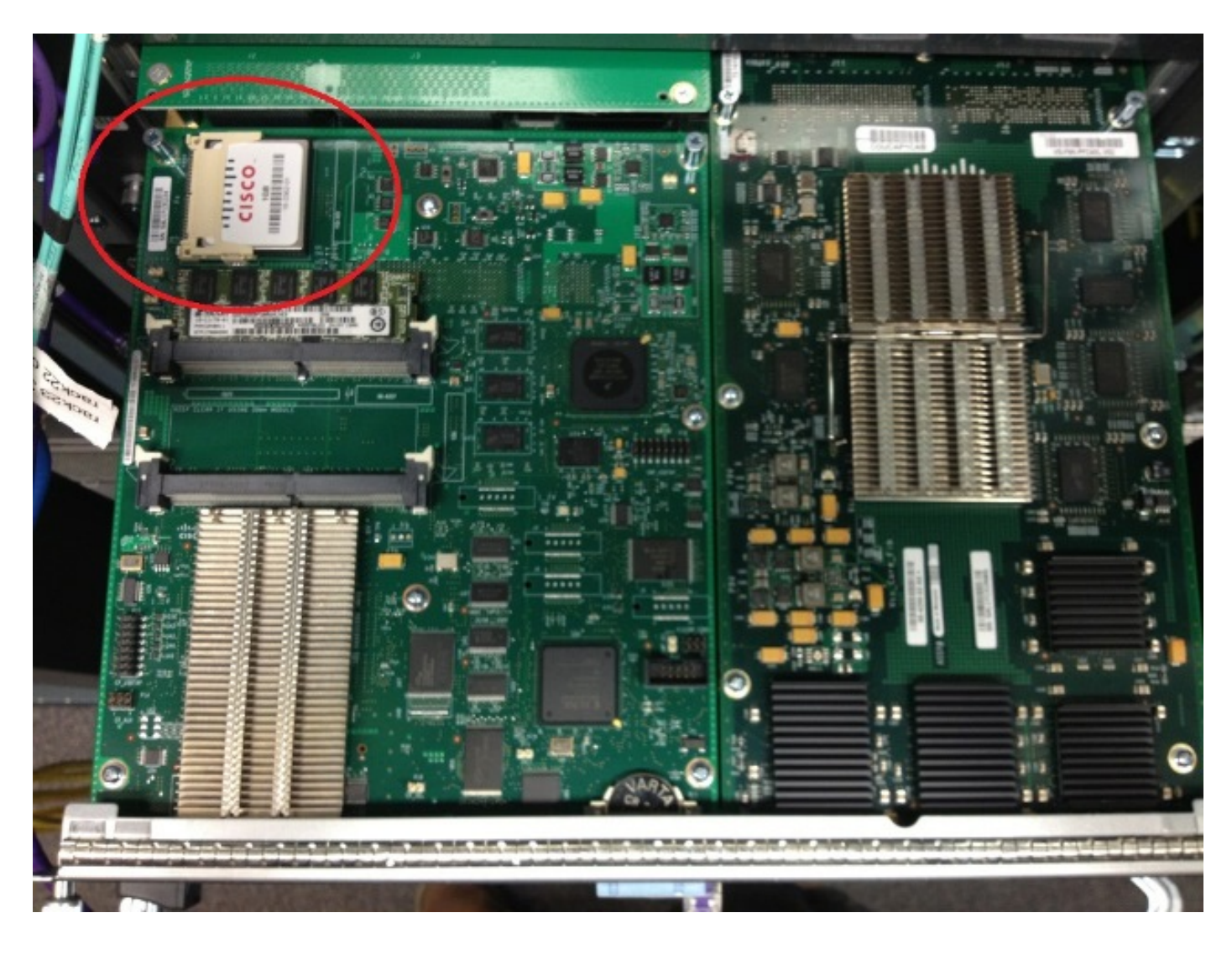

#### 障害が発生したスーパーバイザの取り外し

- 1. 障害が発生したスーパーバイザに接続している現行ケーブルを特定してラベルを付け、ケー ブルを取り外します。
- 2. 障害が発生したスーパーバイザを VSS から取り外し、bootdisk を特定します。bootdisk は、モジュール上部にある小型の Compact Flash(CF)カードです。
- 3. スーパーバイザを取り外すときに、スイッチから CF を取り外します。CF カードを別に保 管しておきます。

#### 交換用スーパーバイザの準備

- 1. 交換用スーパーバイザに使用する bootdisk が含まれている CF カードを取り外します。
- 2. 障害が発生したスーパーバイザの CF カードを、交換用スーパーバイザに挿入します。
- 3. 交換用スーパーバイザの CF カードを、障害が発生したスーパーバイザに挿入し、通常の返 品許可(RMA)プロセスを使用します。

#### ケーブルの交換と新しいハイパーバイザの挿入

**注意**:スイッチで予期しない問題が発生することを防ぐため、この手順を行う前に、次の項 の手順を読んで理解しておいてください。

#### 現在のケーブルの交換とスーパーバイザのコンソール ポートへの接続

- 1. 現在のケーブルを交換し、スーパーバイザのコンソール ポートに接続します。
- 2. ケーブルとコンソールの接続が完了したら、新しいスーパーバイザをシャーシのスロットに 完全に押し込み、スーパーバイザがコンソール接続経由で起動することを確認します。

#### 新しいスーパバイザの起動時の動作の確認

注:以前に設定されていたブート イメージが存在しない場合、交換用スーパーバイザは、 最初のファイル システムを起動するか、または ROMmon で起動することがあります。

現在の VSS 環境で稼働しているものとは異なるイメージがシステムにより起動される場合は、シ ステムを ROMmon に切り替えるため、切り替え手順を使用する必要があります。最も一般な切 り替え手順は、Ctrl + Alt + Pause/Break を押すことです。その他の切り替え手順については、<u>『</u> 標準ブレーク シーケンス』を参照してください。

System Bootstrap, Version 12.2(50r)SYS3, RELEASE SOFTWARE (fc1) Technical Support: http://www.cisco.com/techsupport Copyright (c) 2012 by cisco Systems, Inc. PYRAMID platform with 2097152 Kbytes of main memory

Autoboot: failed, BOOT string is empty Autoboot executing command: "boot "

bootdisk:%s72044-atafslib-m: Digitally Signed Release Software with key version A

Initializing ATA monitor library... string is bootdisk:s2t54-adventerprisek9-mz.SPA.150-1.SY4.bin bootdisk:%s72044-atafslib-m: Digitally Signed Release Software with key version A Initializing ATA monitor library... monitor: command "boot" aborted due to user interrupt ROMmon に入ったら、取り外した CF カードのブート ディスクで正しいイメージを確認し、そ のイメージを使用してシステムを起動します。 \_\_\_\_\_ rommon 4 > dir bootdisk: bootdisk:%s72044-atafslib-m: Digitally Signed Release Software with key version A Initializing ATA monitor library... Directory of bootdisk: 3 33554432 -rw- sea\_console.dat 10217 33554432 -rw- sea\_log.dat 7690 98145752 -rw- s2t54-advipservicesk9-mz.SPA.151-1.SY1 15754 0 drw- call-home rommon 5 > boot bootdisk:s2t54-advipservicesk9-mz.SPA.151-1.SY1 bootdisk:%s72044-atafslib-m: Digitally Signed Release Software with key version A Initializing ATA monitor library... bootdisk:s2t54-advipservicesk9-mz.SPA.151-1.SY1: Digitally Signed Release Software

新しいスーパーバイザが正しいイメージを起動した場合は、それ以降の操作は不要です。スーパ ーバイザが正しいイメージを起動しない場合は ROMmon に切り替え、次の手順に進みます。

スーパーバイザが正しくないイメージをロードし、ROMmon に切り替わらない場合は、スーパー バイザを物理的にリセットし、切り替え手順を再度実行します。

#### 現在のイメージの手動による起動

- 1. dir bootdisk:(dir sup-bootdisk: for Sup720)コマンドを発行して、このスーパーバイザに移動 されたCFの内容をリストします。
- 2. 必要なイメージを特定したら、システムをこのイメージで起動し、boot bootdisk:< image > コマンドを使用します。スーパーバイザは起動を開始し、シャーシ内の現在のスーパーバイ ザを検出します。現在のスーパーバイザが検出されると、適切なスイッチ番号が自動的に設 定され、新しいスーパーバイザがリセットされます。これにより新しいスイッチ番号が有効 になります。

console debugging output.

\*May 8 19:17:39.959: %PFINIT-6-ACTIVE\_VS: Active supervisor is in virtual switch mode, but SWITCH\_NUMBER rommon variable not set on the in-chassis standby. Setting SWITCH\_NUMBER variable in rommon and resetting the in-chassis standby.

Resetting .....

\_\_\_\_\_

注:正しいイメージを起動するため、ROMmon に再度切り替えてこの手順を繰り返すこと ができる状態である必要があります。 スイッチ番号だけが同期されます。ブート変数は同 期されていないため、スイッチが正しくないイメージを再度ロードしようとする可能性があ ります。

#### 確認

ここでは、設定が正常に機能しているかどうかを確認します。

ブート変数とコンフィギュレーション レジスタを確認します。システムが元のスーパバイザを起 動し、適切な変数をすべて同期したら、このコマンドを入力して、手順が完了したことを確認し ます。

- Show module switch all
- 新しいスーパーバイザが同じイメージを実行しており、CSSOで稼働していることを確認する
- Show bootvar

正常に完了した場合、すべてのスーパーバイザが起動し、同じバージョンのコードを実行します 。ブート変数とスイッチ番号が完全に同期されるはずです。

# トラブルシュート

ここでは、設定のトラブルシューティングに使用できる情報を示します。

スーパーバイザで新しいイメージが起動せず、bootdisk が壊れているか、またはブート可能イメ ージがない場合は、必要なイメージが含まれているスペアの CF カードを disk0 に挿入し、この 手順を繰り返します。新しいスーパーバイザを新しいイメージで実行するときには、bootdisk を フォーマットし、disk0 から必要なイメージをbootdisk にコピーします。